## AVID – Arri Alexa Camera Recording Setup and AVID Project Setup

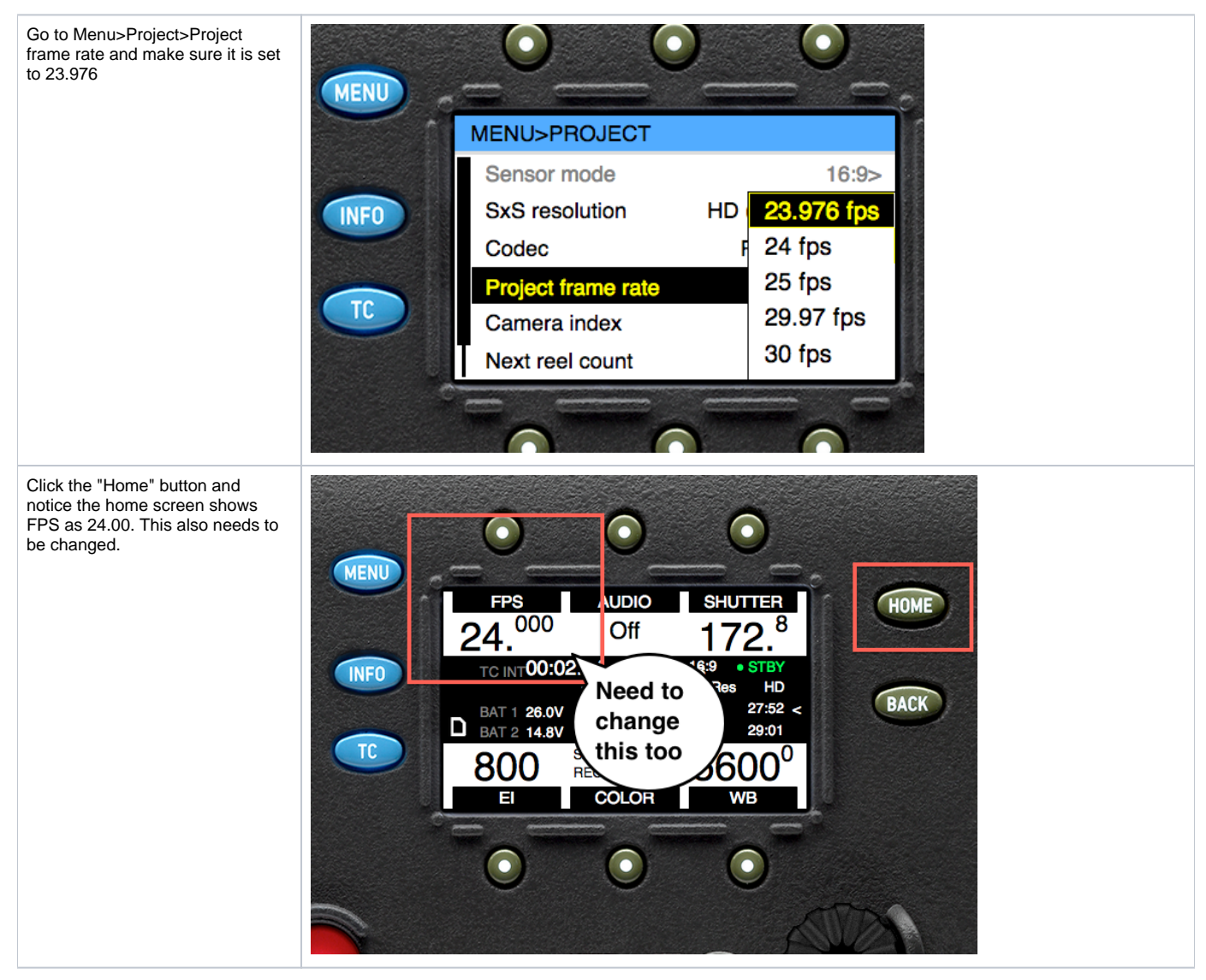

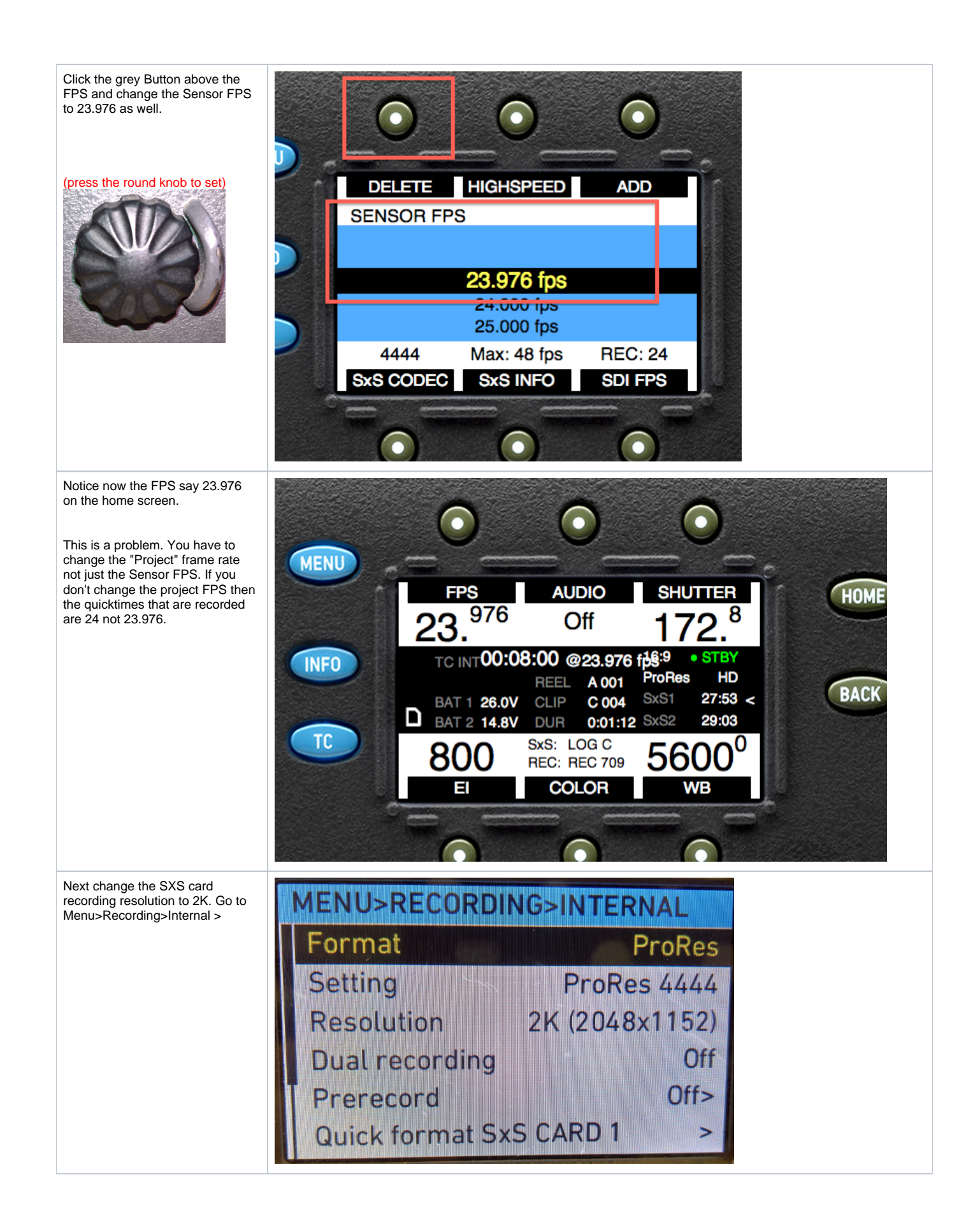

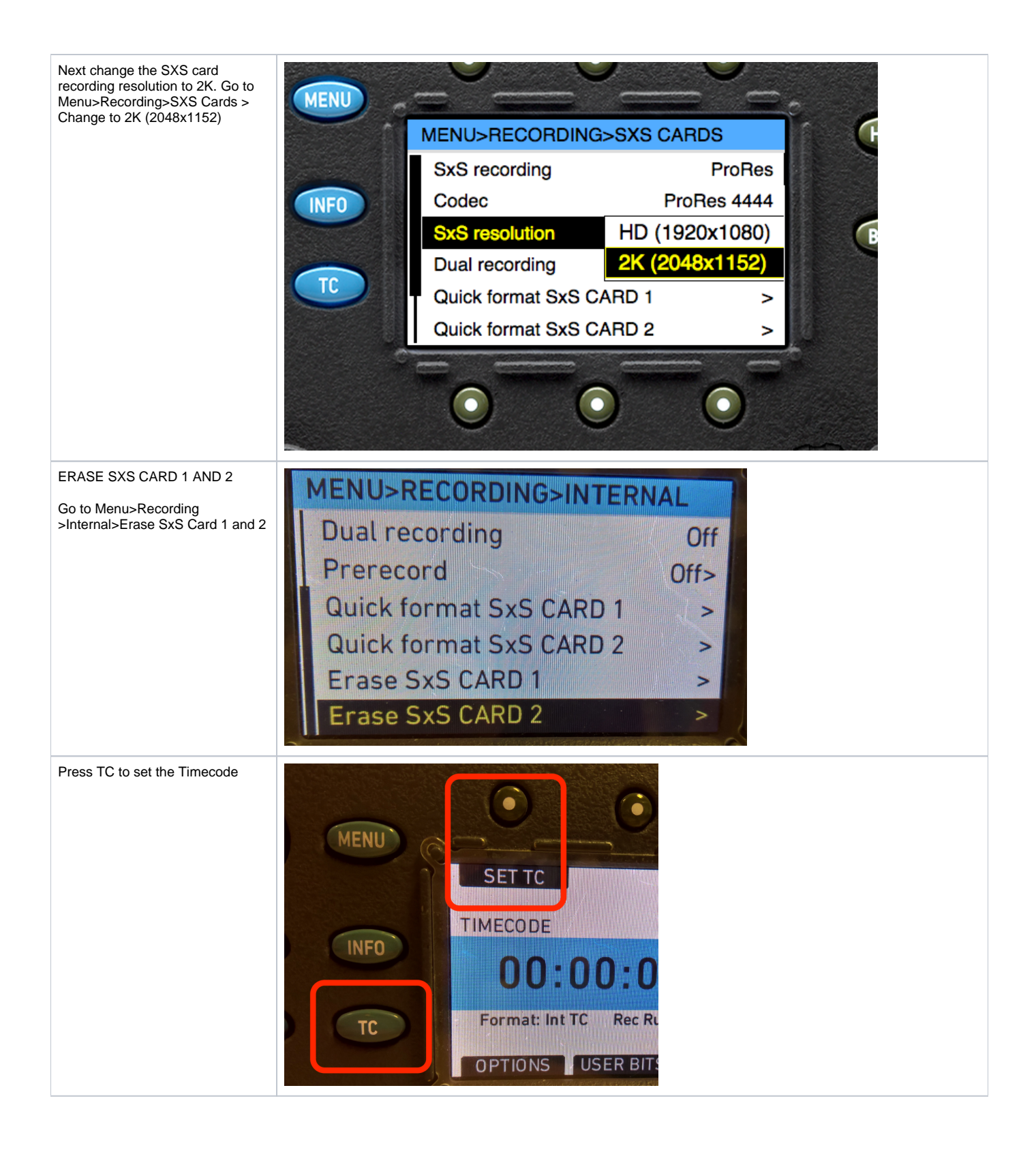

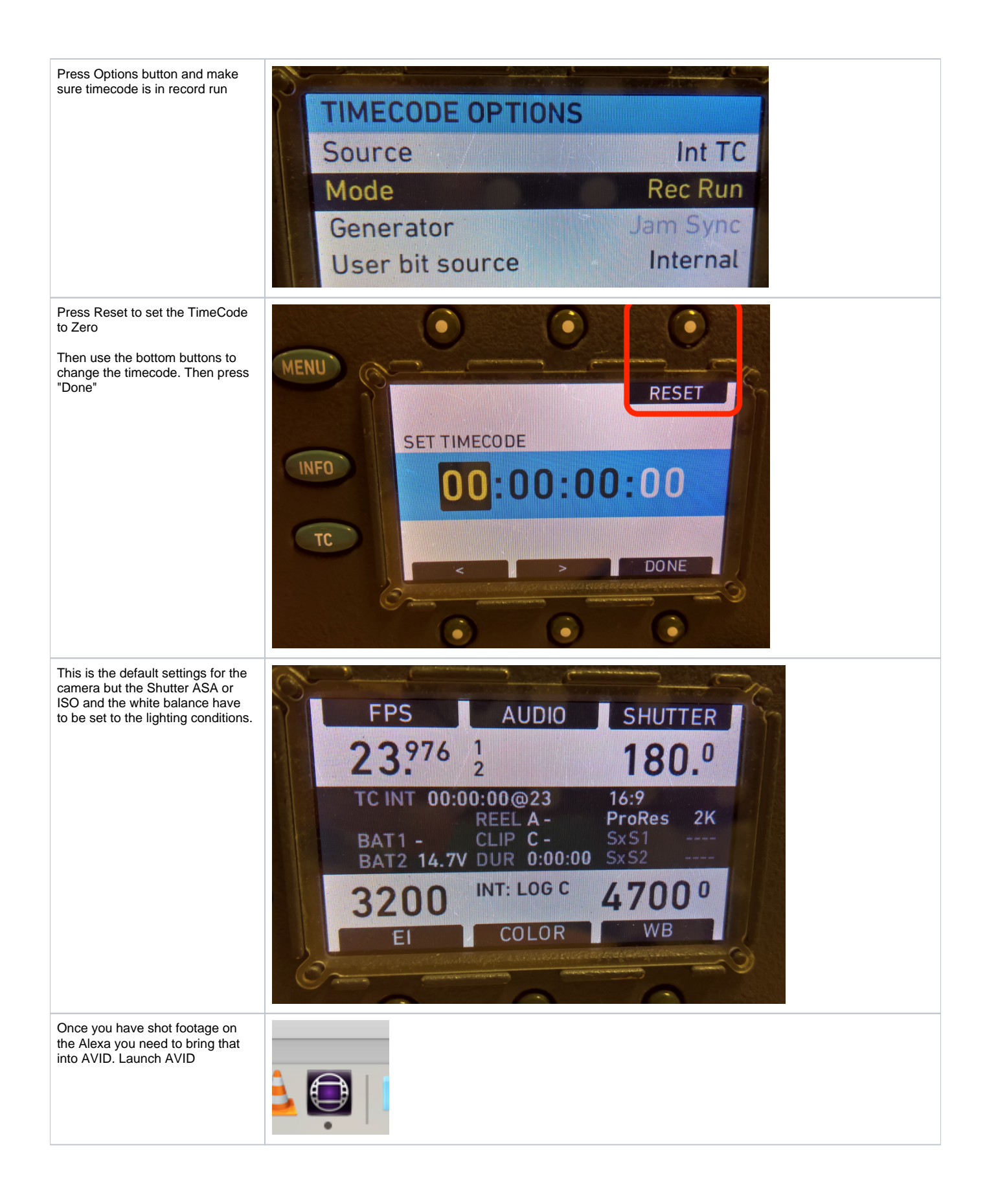

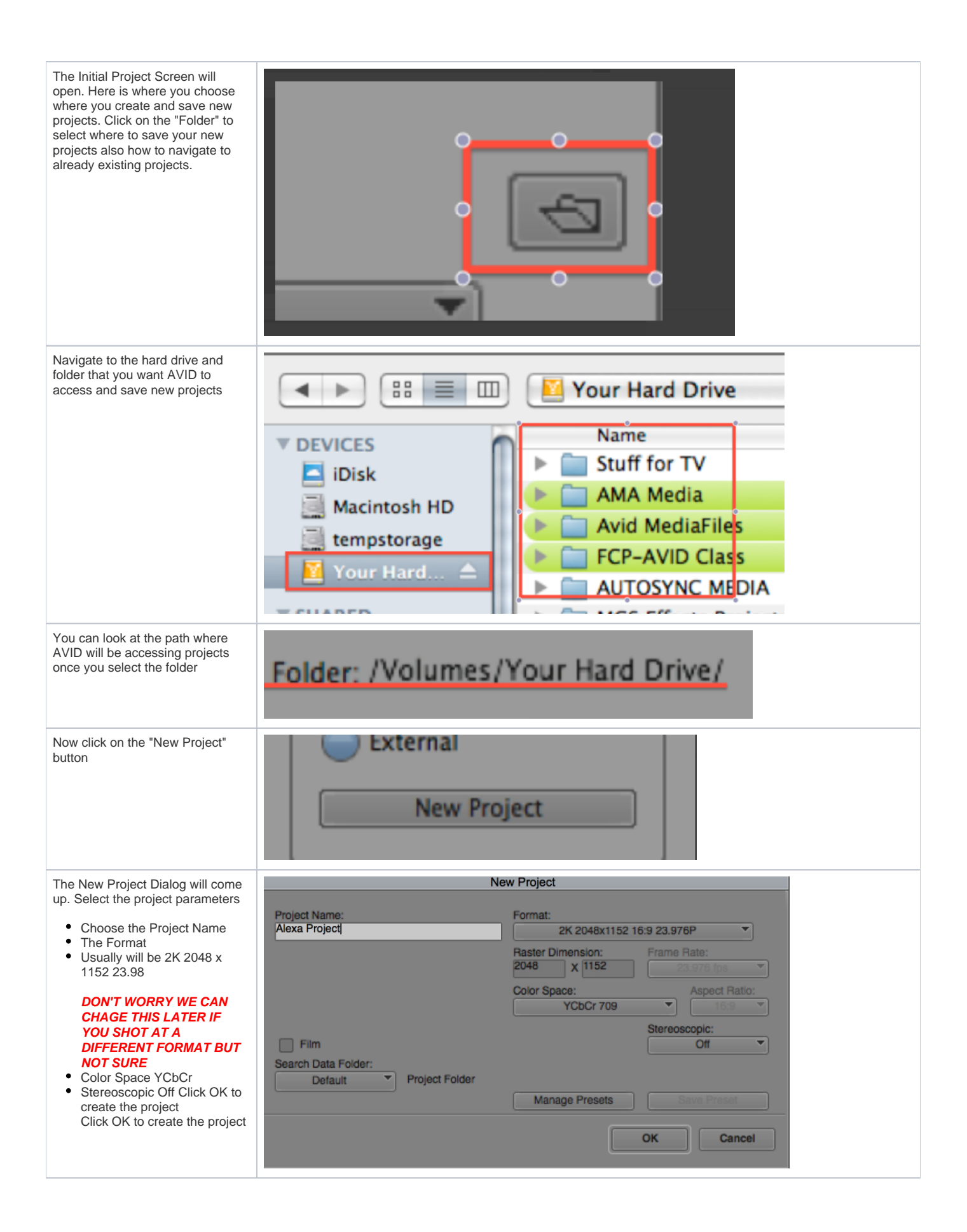

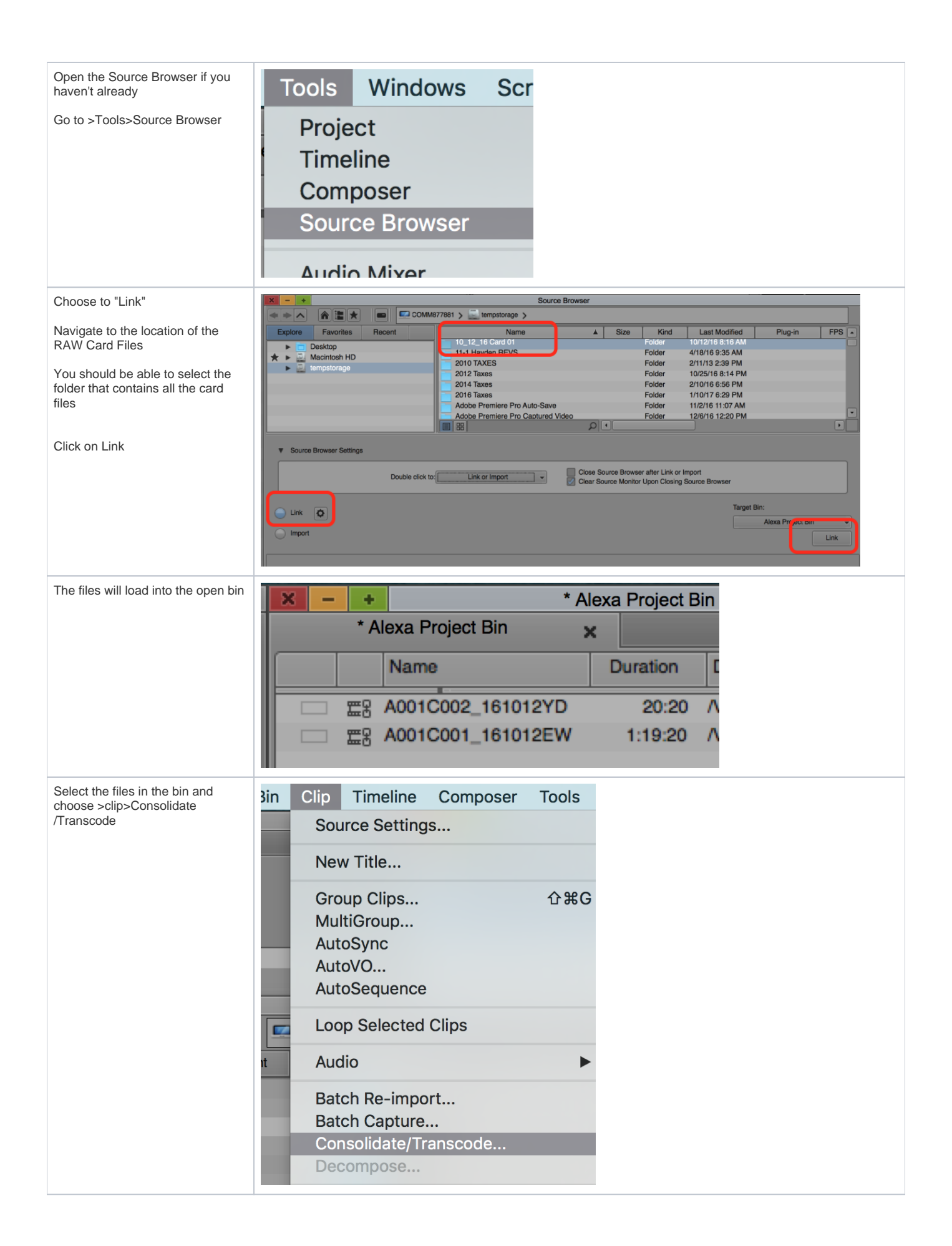

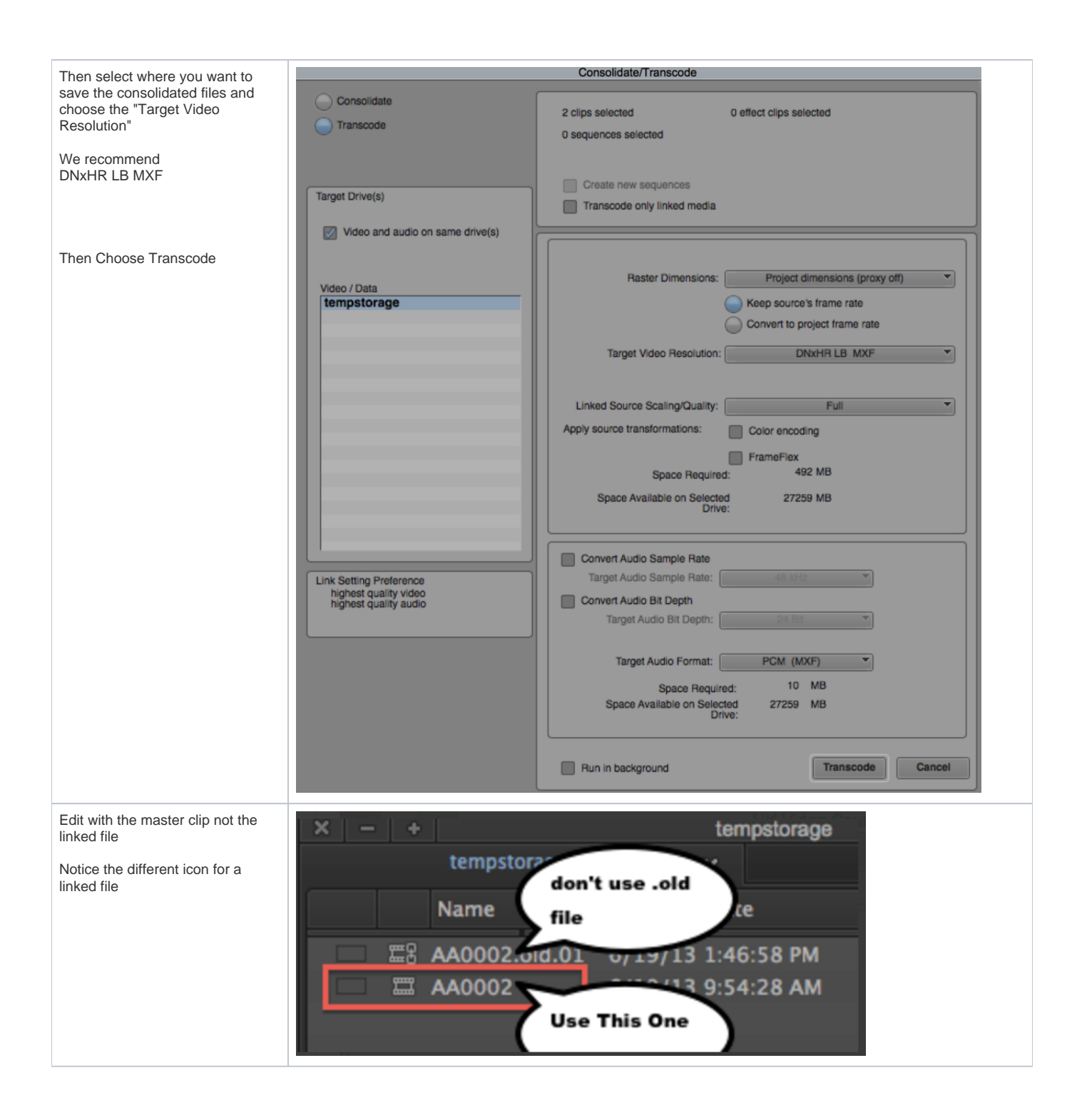